## **Comment ajouter un commentaire sur une facture ?**

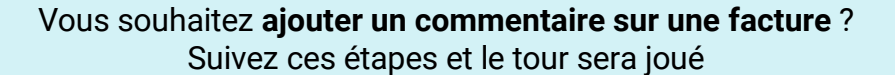

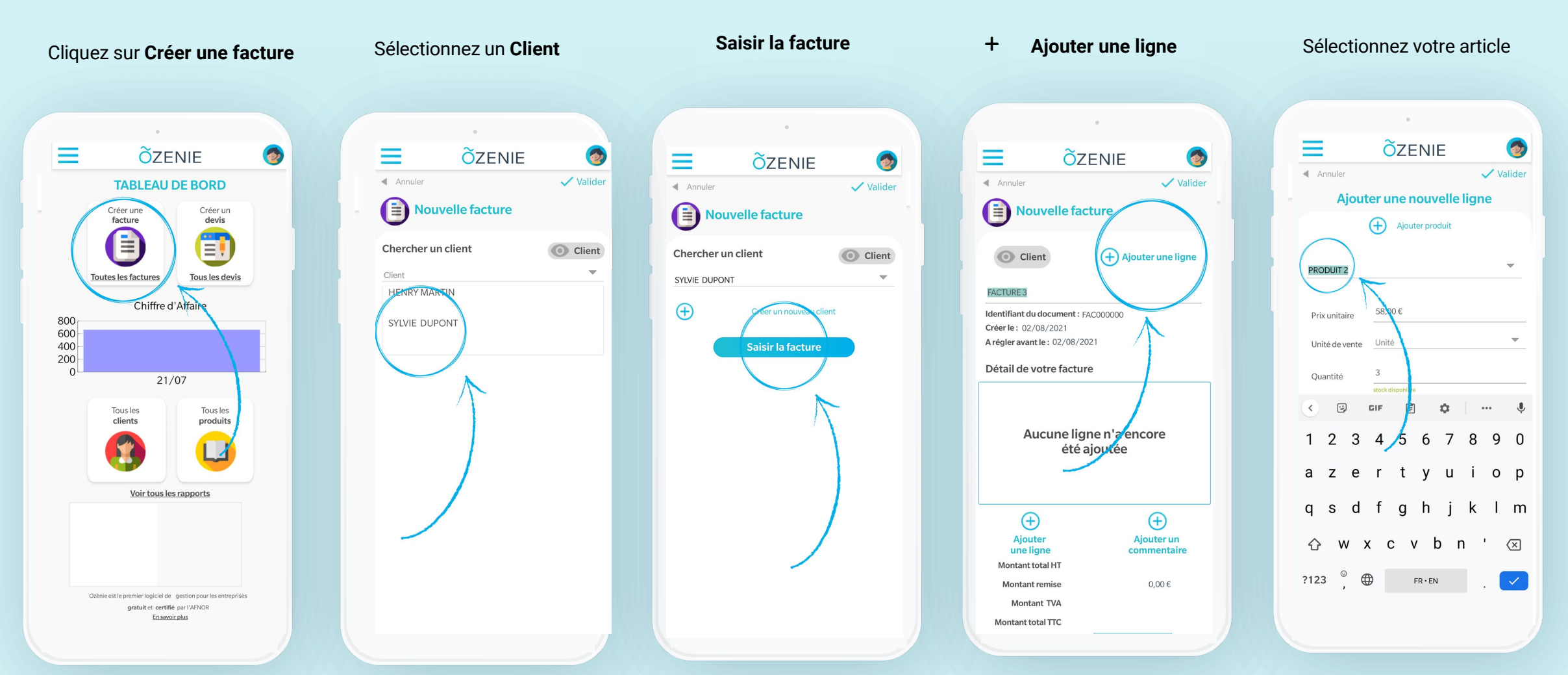

**OZENIE SAS 2021** 

ÕZENIE

## **Comment ajouter un commentaire sur une facture ?**

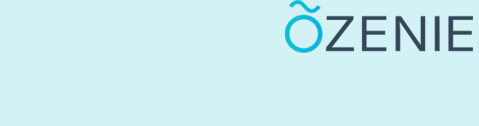

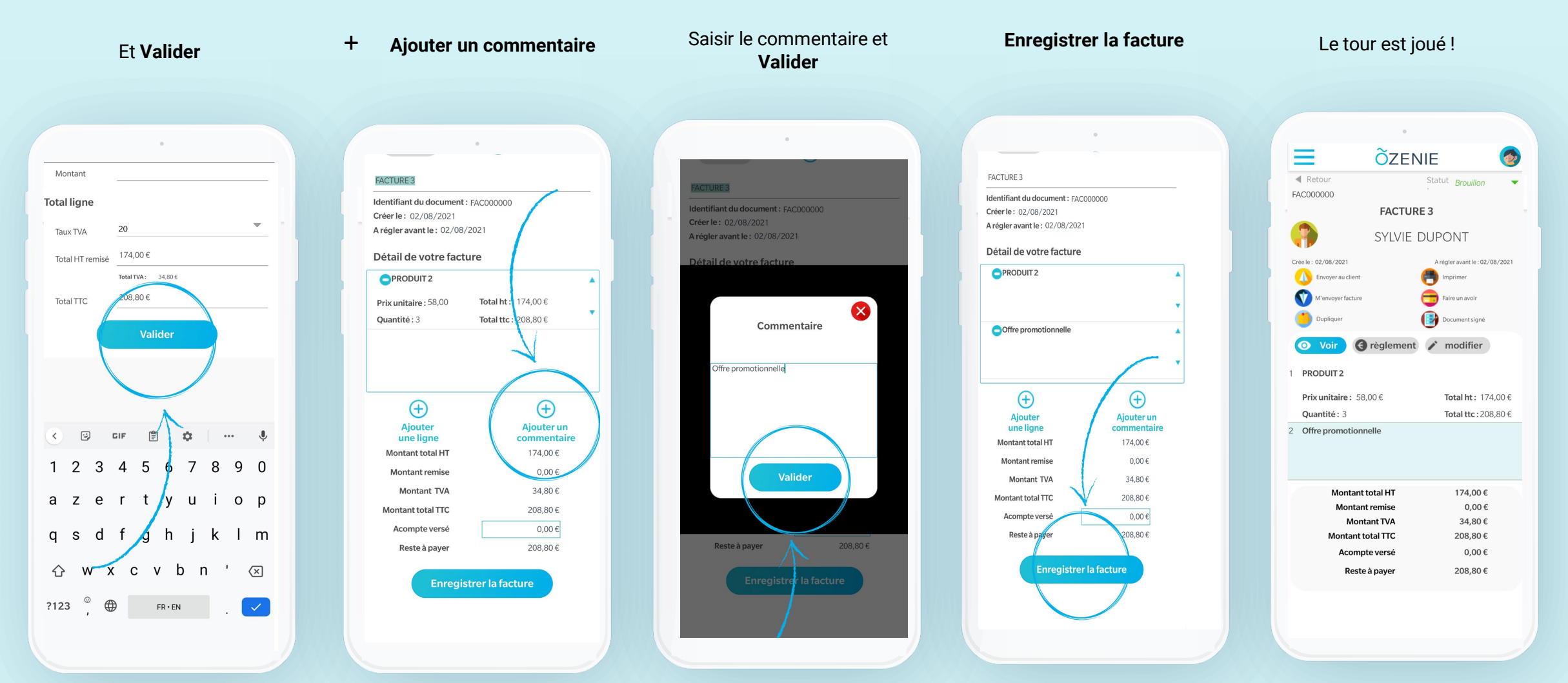

**OZENIE SAS 2021**